# Configurar uma Placa de Rede Sem Fio Intel para Conectar-se a uma Rede Habilitada para Proteção de Quadro de Gerenciamento (MFP -Management Frame Protection)

## Objetivo

O MFP (Management Frame Protection, Proteção de Quadro de Gerenciamento) é um recurso sem fio que aumenta a segurança dos quadros de gerenciamento. Seu padrão sem fio é IEEE 802.11w-2009 ou PMF (Protected Management Frames, Quadros de Gerenciamento Protegidos), que tem como objetivo fornecer confidencialidade de dados dos quadros de gerenciamento e proteger a conectividade sem fio. Esse recurso só funciona se o ponto de acesso e o cliente tiverem o MFP ativado.

Há certas restrições para alguns clientes sem fio se comunicarem com dispositivos de infraestrutura habilitados para MFP. O MFP adiciona um longo conjunto de elementos de informação a cada solicitação de sondagem ou beacon SSID. Alguns clientes sem fio, como PDAs (Personal Digital Assistants), smartphones, scanners de código de barras, etc., têm memória e CPU limitadas, portanto, você não pode processar essas solicitações ou beacons. Como resultado, você não consegue ver o SSID (Service Set Identifier, Identificador do conjunto de serviços) completamente ou não consegue se associar a esses dispositivos de infraestrutura devido à incompatibilidade dos recursos de SSID. Esse problema não é específico do MFP. Isso também ocorre com qualquer SSID que tenha vários elementos de informação (IEs). É sempre recomendável testar os SSIDs habilitados para MFP no ambiente com todos os tipos de clientes disponíveis antes de implantá-los em tempo real.

Este artigo fornece instruções sobre como configurar a placa de rede sem fio Intel em seu sistema operacional Windows para se conectar ao ponto de acesso habilitado para MFP.

**Note:** O seu cliente ou sistema operacional sem fio pode ou não suportar este recurso. Consulte o fabricante do seu dispositivo sem fio ou do sistema operacional para obter mais detalhes. Neste cenário, o adaptador sem fio usado é o Intel® Dual Band Wireless-N 7265 com a versão 17.13.0.9 no sistema operacional Windows 7.

## Dispositivos aplicáveis

- WAP300 Series WAP361, WAP371
- WAP500 Series WAP561, WAP571, WAP571E

## Versão de software

- 1.2.1.3 WAP371, WAP561
- 1.0.0.17 WAP571, WAP571E
- 1.0.1.6 WAP361

## Configure uma placa de rede sem fio Intel para se conectar a

### uma rede habilitada para MFP

**Importante:** Antes de prosseguir com as etapas de configuração, verifique se o driver e o sistema operacional da sua placa de rede sem fio estão atualizados.

Etapa 1. Em seu computador sem fio baseado no Windows, vá para Iniciar > Painel de Controle > Rede e Internet > Central de Rede e Compartilhamento > Gerenciar redes sem fio.

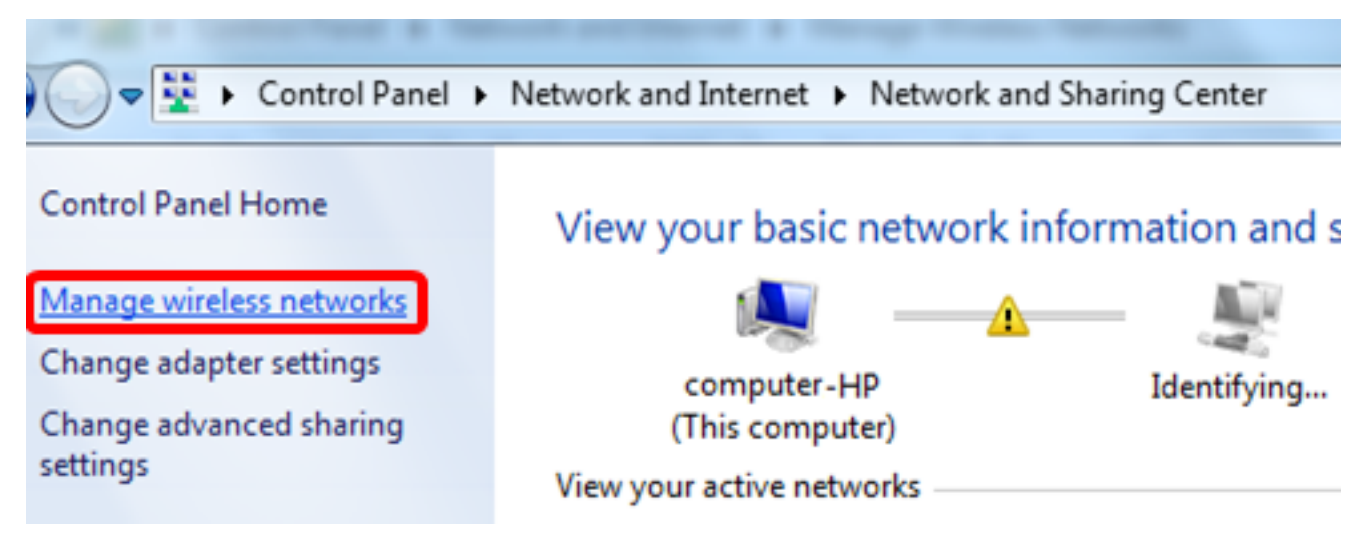

Etapa 2. Na tela Gerenciar redes sem fio, clique em Adicionar.

| Control Panel                                           | <ul> <li>Network and Internet</li> <li>Manage W</li> </ul> | /ireless Networks |
|---------------------------------------------------------|------------------------------------------------------------|-------------------|
| Manage wireless netwo<br>Windows tries to connect to th | orks that use (Wireless Netwo                              | rk Connection)    |
| Add Adapter properties Prof                             | ile types Network and Sharing Cent                         | er                |
| Networks you can view, modify, ar                       | nd reorder (2)                                             |                   |
| My Home Network                                         | Security: WPA2-Personal                                    | Type: Any         |

Etapa 3. Escolha Criar manualmente um perfil de rede.

#### How do you want to add a network?

Manually create a network profile This creates a new network profile or locates an existing network and saves a profile for the network on your computer. You need to know the network name (SSID) and security key (if applicable).

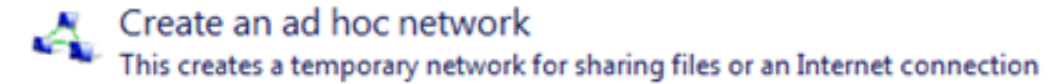

Cancel

Etapa 4. Digite seu SSID no campo Network name (Nome da rede).

Manually connect to a wireless network

#### Enter information for the wireless network you want to add

| Network name:                                                                 | WAP2.4ghz          |                 |  |
|-------------------------------------------------------------------------------|--------------------|-----------------|--|
| Security type:                                                                | [Choose an option] |                 |  |
| Encryption type:                                                              | Ţ                  |                 |  |
| Security Key:                                                                 |                    | Hide characters |  |
| Start this connection a                                                       | utomatically       |                 |  |
| Connect even if the network is not broadcasting                               |                    |                 |  |
| Warning: If you select this option, your computer's privacy might be at risk. |                    |                 |  |
|                                                                               |                    |                 |  |

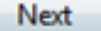

Etapa 5. Escolha um tipo de segurança na lista suspensa Tipo de segurança.

Note: Neste exemplo, a WPA2-Personal é escolhida.

Manually connect to a wireless network

#### Enter information for the wireless network you want to add

| Security type:     | [Choose an option]                      |                         |
|--------------------|-----------------------------------------|-------------------------|
| Encryption type:   | No authentication (Open)<br>WEP         |                         |
|                    | WPA2-Personal                           |                         |
| Security Key:      | WPA-Personal<br>WPA2-Enterprise         | Hide characters         |
| Start this connect | tion at 802.1x                          |                         |
| Connect even if    | the network is not broadcasting         |                         |
| Warning: If you    | select this option, your computer's pri | ivacy might be at risk. |

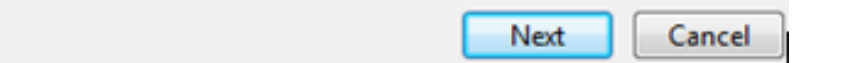

Etapa 6. (Opcional) Escolha um tipo de criptografia na lista suspensa Tipo de criptografia. O valor padrão é AES.

Passo 7. Digite a senha da rede sem fio no campo *Chave de segurança*.

### Enter information for the wireless network you want to add

| Security Key:    | •••••           | Hide characters |
|------------------|-----------------|-----------------|
| Encryption type: | AES             |                 |
| Security type:   | WPA2-Personal 👻 |                 |
| Network name:    | WAP2.4ghz       |                 |

- Start this connection automatically
- Connect even if the network is not broadcasting

Warning: If you select this option, your computer's privacy might be at risk.

| Next Cancel |
|-------------|
|-------------|

Etapa 8. Clique em Next.

Etapa 9. Depois de adicionar sua rede com êxito, clique em **Fechar**.

### Successfully added WAP2.4ghz

Change connection settings Open the connection properties so that I can change the settings.

Close

Etapa 10. Clique com o botão direito do mouse no perfil de rede criado e clique em **Propriedades**.

| 0     | ) ≂ 📶 ∙      | Control Panel   | <ul> <li>Network and Interr</li> </ul>      | net ► Manage  | Wireless Networks     |
|-------|--------------|-----------------|---------------------------------------------|---------------|-----------------------|
| M     | anage wi     | ireless netwo   | orks that use (Wi<br>hese networks in the o | reless Netwo  | ork Connection)<br>v. |
| Add   | Remove       | Move down       | Adapter properties                          | Profile types | Network and Shari     |
| Netwo | orks you can | view, modify, a | nd reorder (3)                              |               |                       |
|       | WAP2.4g      | Jhz             | Security: WPA2                              | -Personal     | Type: An              |
|       |              |                 | Properties                                  |               |                       |
|       | My Hom       | e Network       | Remove netwo                                | ork           | Type: An              |
|       |              |                 | Rename                                      |               |                       |
|       | linwifi      |                 | Move down                                   |               | Type: An              |

Etapa 11. Clique na guia Segurança.

| WAP2.4ghz Wireless Net | work Properties |
|------------------------|-----------------|
| Connection Security    |                 |
|                        |                 |
| Security type:         | WPA2-Personal   |
| Encryption type:       | AES             |
| Network security key   | •••••           |
| 9                      | Show characters |
|                        |                 |
|                        |                 |
|                        |                 |
|                        |                 |
|                        |                 |
| Advanced settings      |                 |
|                        |                 |
|                        |                 |
|                        |                 |
|                        |                 |
|                        |                 |

Etapa 12. Escolha o tipo de segurança 802.11w na lista suspensa Tipo de segurança. **Note:** Neste exemplo, Intel - WPA2/PSK - 802.11w é escolhido.

| WAP2.4ghz Wireless Net                                                                                                    | work Properties                 | ×     |
|----------------------------------------------------------------------------------------------------|---------------------------------|-------|
| Connection Security                                                                                                    |                                 |       |
|                                                                                                    |                                 |       |
| Security type:                                                                                                    | WPA2-Dersonal                   |       |
| E second de la competition de la competition de | No authentication (Open)        |       |
| Encryption type:                                                                                                    | Shared<br>WPA2-Personal         |       |
| Network security key                                                                                                    | WPA-Personal<br>WPA2-Enterprise |       |
| 9                                                                                                    | WPA-Enterprise                  |       |
|                                                                                                    | Intel - CCKM -Enterprise        |       |
|                                                                                                    | Intel - WPA2/PSK - 802.11w      |       |
|                                                                                                    |                                 |       |
|                                                                                                    |                                 |       |
|                                                                                                    |                                 |       |
|                                                                                                    |                                 |       |
| Advanced settings                                                                                                    |                                 |       |
|                                                                                                    |                                 |       |
|                                                                                                    |                                 |       |
|                                                                                                    |                                 |       |
|                                                                                                    |                                 |       |
|                                                                                                    | ОК Са                           | ancel |

Etapa 13. (Opcional) Escolha um tipo de criptografia na lista suspensa Tipo de criptografia. O valor padrão é AES - CCMP.

Etapa 14. Clique em Configurar.

| WAP2.4ghz Wireless Net | twork Properties           |
|------------------------|----------------------------|
| Connection Security    |                            |
|                        |                            |
| Security type:         | Intel - WPA2/PSK - 802.11w |
| Encryption type:       | AES - CCMP                 |
|                        | Configure                  |
|                        |                            |
|                        |                            |
|                        |                            |
|                        |                            |
|                        |                            |
|                        |                            |
|                        |                            |
|                        |                            |
|                        |                            |
|                        |                            |
|                        | OK Cancel                  |

Etapa 15. Quando a janela Segurança for exibida, digite a senha da rede sem fio e clique em **OK**.

| WAP2.4ghz Wireless Net             | twork Properties                                 | 23   |
|------------------------------------|--------------------------------------------------|------|
| Connection Security                |                                                  |      |
| Security type:<br>Encryption type: | Intel - WPA2/PSK - 802.11w  AES - CCMP Configure |      |
| Security<br>Please enter P         | SK key:                                          |      |
| Show Key                           | OK Cancel                                        |      |
|                                    |                                                  |      |
|                                    | OK Car                                           | ncel |

Etapa 16. Click OK.

| WAP2.4ghz Wireless Net | twork Properties           | X     |
|------------------------|----------------------------|-------|
| Connection Security    |                            |       |
|                        |                            |       |
| Security type:         | Intel - WPA2/PSK - 802.11w |       |
| Encryption type:       | AES - CCMP 💌               |       |
|                        | Configure                  |       |
|                        |                            |       |
|                        |                            |       |
|                        |                            |       |
|                        |                            |       |
|                        |                            |       |
|                        |                            |       |
|                        |                            |       |
|                        |                            |       |
|                        |                            |       |
|                        |                            |       |
|                        | ОК С                       | ancel |

Etapa 17. Clique no ícone sem fio do computador. Ele deve mostrar que você já está conectado ao SSID configurado.

| Currently connected to:         | f,   | *       |
|---------------------------------|------|---------|
| WAP2.4ghz<br>Internet access    |      | ш       |
| Wireless Network Connection     | ^    |         |
| WAP2.4ghz Connected             |      |         |
| belebc                          |      |         |
| linwifi                         |      |         |
| Genesis_5GHz                    | al l |         |
| Genesis                         | al   |         |
| Kent_Test5                      | all  |         |
| EAnt_Test5                      | all  |         |
| EASET                           | al I | Ŧ       |
| Open Network and Sharing Center |      |         |
| ? ▲ ► C all 0 2:1<br>4/2        | 7 PN | 1<br>16 |

Agora você deve ter configurado sua placa de rede sem fio Intel para se conectar ao ponto de acesso habilitado para MFP.